# ar:toolbox IT-Servicezentrum

# TUT

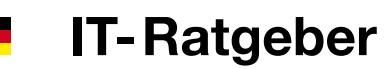

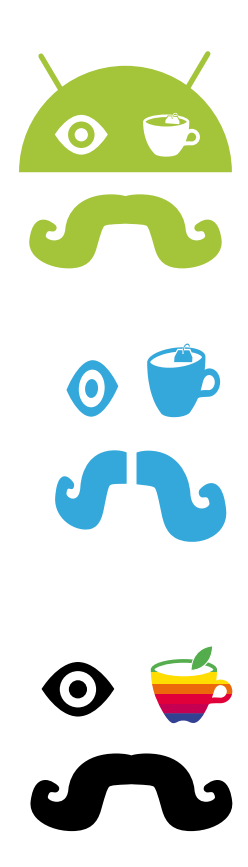

IT-Ratgeber September 2016

| Wie lautet meine TUM-Mail-Adresse?          | 5    |
|---------------------------------------------|------|
| Wie lautet mein persönliches Passwort?      | 3    |
| Hilfe – Ich habe mein Passwort vergessen!   | 3    |
| Wo finde ich meine TUM-Kennung?             | 3    |
| Was nützt mir TUMonline?                    | 9    |
| Was nützt mir die Lernplattform Moodle?     | 15   |
| Wie komme ich ins Uni-WLAN?                 | 17   |
| Mit meinem Mac/PC ins Internet 19           | - 21 |
| Mit dem Smartphone / Tablet ins Internet 23 | - 27 |
| Wie schütze ich meinen Rechner ?            | 30   |
| Von zu Hause aus an die Storage Cloud       | 29   |
| Bequem mit Sync + Share Dateien austauscher | n 43 |
| Wie verschicke ich große Dateien? 43        | - 45 |
| Wie kann ich die UniBib online nutzen       | 47   |
| Wo finde ich Software für Studierende?      | 49   |

# Inhalt

| TUM-Account 3                                  |
|------------------------------------------------|
| TUM-Mail-Adresse5                              |
| TUM-Mail-Adresse auf dem Smartphone 7          |
| TUMonline9                                     |
| Moodle 15                                      |
| eduroam   Mac + PC 19 + 21                     |
| eduroam   iOS 23                               |
| eduroam   Android 25                           |
| eduroam   Windows Phone 27                     |
| MWN Storage Cloud   Persönliches Laufwerk 29   |
| IT-Sicherheit   VPN 30 + 31                    |
| Via VPN ins LRZ Netzwerk 33                    |
| Persönliches Laufwerk   Mac + PC 35 + 37       |
| Persönliches Laufwerk   WebDAV 39              |
| Persönliches Laufwerk   Mobile Geräte 41       |
| LRZ Sync + Share43                             |
| Große Dateien teilen via GigaMove 45           |
| UniBib – Literatur finden + E-Medien nutzen 48 |
| IT-Weihenstephan (ITW) 50                      |
| Impressum 52                                   |

| Campus-Management-Bys<br>Technische Universität Mür | tem TUMonline             |           |                 | 4 Hier an/abmelden!    |
|-----------------------------------------------------|---------------------------|-----------|-----------------|------------------------|
| 0                                                   |                           | Such      | 10              | -] Login 🍙 🌐 🛈 de   en |
| TUMonline V2.00                                     |                           |           |                 | Hite G                 |
| Anmeldung                                           | Benutzermarne<br>Kennwort |           |                 |                        |
|                                                     |                           | Anmeldung | Abbrechen       |                        |
|                                                     |                           | Kenn      | wort vergessen? |                        |

| Forschung & Lehre          | Studium                       | Ressourcen                | Dienste                   |
|----------------------------|-------------------------------|---------------------------|---------------------------|
| Abschlussarbeiten          | Ausdrucke für Studierende     | Benutzungsrichtlimen      | P Token-Verwaltung        |
| 🕁 LV-Bookmarks             | 🗒 Beitragsstatus              | Terminkalender            | TUMcard Passfoto uploa    |
| 😽 LV-Bookmarks Planansicht | Bewerbungen                   | persönliche Einstellungen | Software                  |
|                            | Studierendenkartei            | Anmelde-Log               | Universitätsbibliothek    |
|                            | SF LV-An/Abmeldung            | Morrespondenzadresse      | A Kennwort andem          |
|                            | Pröfungsan-/abmeldung         | @ E-Mail-Adressen         | TUM Mailbox (Exchange     |
|                            | Prùfungsergebnisse            | $\sim$                    | TUM Mailbox (myTUM)       |
|                            | Studienenfolgsnachweis        |                           | Ex Alte myTUM Mailbox los |
|                            | Anerkennung / Zeugnisnachtrag |                           | 🐣 Online-Speicher (NAS)   |
|                            | Studienstatus/Studienplan     |                           | Sync+Share                |

| E-Mail-Adresse                                                                | n eingehend                                                                                                    |                                                                                                    |        |         |
|-------------------------------------------------------------------------------|----------------------------------------------------------------------------------------------------|----------------------------------------------------------------------------------------------------|--------|---------|
| Adresse                                                                       |                                                                                                    |                                                                                                    |        |         |
| Eingabe - Adres                                                               | sse                                                                                                    |                                                                                                    |        |         |
| minni                                                                         |                                                                                                    | .maus                                                                                                    | $\sim$ | @tum.de |
| Momentane Ad                                                                  | ressen<br>C746@mdum.de                                                                                                    |                                                                                                    |        |         |
| gu27cat@mytu                                                                  | m de                                                                                                    |                                                                                                    |        |         |
| Zustellung an                                                                 |                                                                                                    |                                                                                                    |        |         |
| O Nur W                                                                       | eiterleitung                                                                                                    |                                                                                                    |        |         |
| TUM-N                                                                         | lailbox (exchange                                                                                                    | c)                                                                                                    |        |         |
| Meine Weiterleit                                                              | ungsadresse                                                                                                    |                                                                                                    |        |         |
| minni.maus@m                                                                  | iousemail.com                                                                                                    |                                                                                                    |        |         |
| Bitte beachten Si<br>• Wenn Sie<br>sowohl an c<br>• sofern Sie<br>cinc Adress | e:<br>"TUM-Mailbox (exchan<br>die Exchange-Mailbox a<br>eine eingegeben habe<br>"Nur Weiterleitung" wä<br>er unter "Meine Weiterl | ge)" wahlen, werden Ihre E-Malis<br>is auch an Ihre Weltefetungsadresse<br>n. zugestelt.<br>hlien, müssen Sie auch<br>ulungsadrosse" eintragen. |        |         |
| Weitere Information                                                           | on und Hilfo                                                                                                    |                                                                                                    |        |         |
| Absender Adre                                                                 | sse (Haupt E Mail                                                                                                    | Adresse)                                                                                                    |        |         |
| Display-Name                                                                  | Maus Minnie                                                                                                    |                                                                                                    | 1      |         |

# **TUM-Account**

Deinen TUM-Account hast du bereits mit deiner Onlinebewerbung angelegt. Dieser bietet dir Zugang zu verschiedenen IT-Angeboten wie z.B.:

- ... TUMonline 7 S.9
- ... Moodle 7 S. 15
- ... dem WLAN-Netz 7 S.17 ff
- ... deinem persönlichen Speicher 7 S.29 ff
- ... Rechnerräumen, usw.

# Zugangsdaten

Die Zugangsdaten zu deinem TUM-Account bestehen aus deiner TUM-Mail-Adresse oder der TUM-Kennung und deinem Passwort. Wie du die TUM-Mail-Adresse einrichtest, findest du auf 7 Seite 5.

Zum Einrichten der TUM-Mail-Adresse logge dich unter **campus.tum.de** mit deinen Bewerbungszugangsdaten ein. Das Passwort bleibt das von dir zur Bewerbung gewählte Passwort. Im Folgenden wird es als **persönliches Passwort** bezeichnet.

# TUM-Kennung

Deine TUM-Kennung findest du in TUMonline unter "E-Mail-Adressen". Diese sehr wichtige Kennung hat beispielhaft das Format **gu27cat** (@mytum.de kannst du ignorieren). Mit diesen 7 Zeichen und deinem persönlichen Passwort kannst du dich bei vielen für das Studium relevanten Online-Angeboten einloggen.

# Hilfe – Ich habe mein Passwort vergessen!

Kein Problem! Klicke beim TUMonline-Login einfach auf den Link "Kennwort vergessen?" und folge der Anleitung. Sollte dies nicht klappen, wende dich an den it-support@tum de unter Angabe deiner TLIM-Kennung

it-support@tum.de unter Angabe deiner TUM-Kennung oder TUM-Mail-Adresse.

Ein Mitarbeiter wird sich mit dir in Verbindung setzen.

| Forschung & Lehre           | Studium                       | Ressourcen                | Dienste                      |
|-----------------------------|-------------------------------|---------------------------|------------------------------|
| Abschlussarbeiten           | Ausdrucke für Studierende     | Benutzungsnichtlinien     | P Token-Verwaltung           |
| LV-Bookmarks                | Beitragsstatus                | Terminkalender            | TUMcard Passfoto upload      |
| St LV-Bookmarks Planansicht | Bewerbungen                   | persönliche Einstellungen | Software                     |
|                             | Studierendenkartei            | Anmelde-Log               | Universitätsbibliothek       |
|                             | LV-An/Abmeldung               | Morrespondenzadresse      | A Kennwort ändem             |
|                             | Prüfungsan-/abmeldung         | @ E-Mail-Adressen         | TUM Mailbox (Exchange)       |
|                             | Prüfungsergebnisse            | $\sim$                    | TUM Mailbox (myTUM)          |
|                             | Studienerfolgsnachweis        |                           | R Alte myTUM Mailbox löschen |
|                             | Anerkennung / Zeugnisnachtrag |                           | Contine-Speicher (NAS)       |
|                             | Studienstatus/Studienplan     |                           | G Sync+Share                 |

|                                                                                          | E-Mail Kalender Personen                                                                                                    |
|------------------------------------------------------------------------------------------|----------------------------------------------------------------------------------------------------|
|                                                                                          | Ihre Bewerbung an der Technischen Universität Mün                                                                                                    |
| TUP/IO/III/II/<br>Bree Bernitiker<br>Schrigenham finzu Maus, bei die Überprofiling Breer | bei der Überprüfung ihrer Bewerbungsunterlagen haben wir festge<br>"nicht dit eingestuft wurden:<br>Personalsusweis                                                                                                    |
|                                                                                          | Streadler (Ser<br>Streadleiner)<br>Sertificier:<br>Artening organization and a first lang                                                                                                    |
|                                                                                          | <ul> <li>✓ Evaluad Person ductuation</li> <li>Dato</li> <li>Unitarial Tandon racio data in</li> <li>Alle Ungelesian: An mich Gelennzeichnet</li> <li>Auto</li> <li></li> <li></li></ul> |

| Momentane Adu                                                                   | essen                                                                                                    |
|---------------------------------------------------------------------------------|----------------------------------------------------------------------------------------------------|
| 437DE892ED99                                                                    | JC746@mytum.de                                                                                                    |
| gu27cat@mytu                                                                    | m.de                                                                                                    |
| Zustellung an                                                                   |                                                                                                    |
| O I Nur W                                                                       | elterleitung                                                                                                    |
| . TUM-N                                                                         | lailbox (exchange)                                                                                                    |
| Meine Weiterleit                                                                | ungsadresse                                                                                                    |
| minni maus@m                                                                    | ousemail.com                                                                                                    |
| sowohl an d<br>- sofern Sie<br>• Wenn Sie<br>eine Adress<br>Weltere Information | lie Exchange-Mallox als auch an Ihre Weterfeitungsadresse<br>eine eingegeben laken - zugestellt.<br>"Nur Weterfeitung" wählen, müssen Sie auch<br>e unter "Mene Weterfeitungsadresse" entragen.<br>en und Hilfe |
|                                                                                 |                                                                                                    |
| Absender Adre                                                                   | sse (Haupt E Mail Adresse)                                                                                                    |
| Absender Adre<br>Display Name                                                   | August E Mail Adresse)                                                                                                    |

# TUM-Mail-Adresse

Das Allererste, was du beim Start an der TUM brauchst, ist deine eigene TUM-Mail-Adresse.

Alle wichtigen E-Mails die du von der TUM bekommst (z.B. zu deinen Credits, Prüfungen, usw.), werden nur an diese Adresse gesendet. Deshalb:

#### Überprüfe dein Postfach regelmäßig!

### Wie richte ich die TUM-Mail-Adresse ein?

Um deine TUM-Mail-Adresse einzurichten, gehe auf **campus.tum.de** und logge dich mit deinen Zugangsdaten der Onlinebewerbung ein.

Klicke im Bereich "Ressourcen" auf "E-Mail-Adressen". Gib im oberen Feld der sich öffnenden Eingabemaske deine gewünschte E-Mail-Adresse nach dem Muster vorname.nachname@tum.de ein.

# Wie rufe ich meine E-Mails ab?

In deinen E-Mail-Account kannst du dich jederzeit und von überall per Browser unter **mail.tum.de** einloggen. Es ist natürlich ebenfalls möglich, die E-Mails mit gängigen E-Mail-Programmen abzurufen. Hilfe findest du hier: **go.tum.de/376585** (MS Exchange) oder **go.tum.de/630202** (IMAP)

Wie du deine E-Mails mit dem Smartphone abrufen kannst, ist auf 7 Seite 7 erklärt.

# E-Mail-Weiterleitung

Ebenfalls in der E-Mail Maske kannst du die E-Mail-Weiterleitung der TUM-Mail-Adresse an deine private E-Mail-Adresse aktivieren. Trage dafür deine private E-Mail-Adresse ein und wähle "TUM-Mailbox", siehe Screenshot links. Sollen die E-Mails nur an deine private E-Mail-Adresse gesendet werden, wähle "Nur Weiterleitung".

|               | * 😤 🚛 1                |
|---------------|------------------------|
| 🔟 💽 Exchan    | ge Server-Einstellunge |
| E-Mail-Adress | e                      |
| minni.maus@   | tum.de                 |
| Domäne\Benu   | utzername              |
| ads\gu27cat   |                        |
| Passwort      |                        |
|               |                        |
| Exchange Ser  | ver                    |
| •             |                        |

|                 | •           |         |
|-----------------|-------------|---------|
| •••• Telekom.de | e 🗢 10:30   | 95 % 📖  |
| Abbrechen       | Exchange    | Sichern |
| Server          | xmail.mwn.d | e       |
| Domain          | ads         |         |
| Benutzerna      | me gu27cat  |         |
| Passwort        | •••••       | •       |
| Beschreibu      | ng TUM-Mail |         |

# Die TUM-Mail-Adresse auf dem Smartphone

Es gibt zahlreiche Smartphones und Betriebssysteme, daher ist hier nur allgemein beschrieben, wie die TUM-Mail-Adresse auf Smartphones eingebunden wird.

# Neues E-Mail Konto einrichten ...

Richte auf deinem Smartphone ein neues E-Mail-Konto ein. Du wählst als Kontoart "MS Exchange" und richtest mithilfe der erweiterten/manuellen Einstellungen das Konto ein. Folgende Daten benötigst Du für die Konfiguration des Kontos:

| Deine E-Mail | vorname.nachname@tum.de                 |
|--------------|-----------------------------------------|
| Benutzername | z.B. <i>gu27cat</i> (deine TUM-Kennung) |
| Server       | xmail.mwn.de                            |
| Domain       | ads                                     |

Wichtig: Auf einigen Smartphones sind die Felder Domain und Benutzername zusammengefasst. Gib die Infos in diesem Fall durch einen \ backslash getrennt, wie folgt ein:

#### ads\TUM-Kennung (z.B. ads\gu27cat)

Die Domain **musst** du in diesem Fall mit angeben, sonst können die E-Mails nicht abgerufen werden.

# Zertifikat herunterladen ...

Zusätzlich ist es bei einigen Geräten notwendig, das Root-Zertifikat der Deutschen Telekom zu installieren. Dieses findest Du unter folgendem Link oder dem

QR-Code: go.tum.de/380271

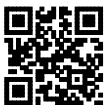

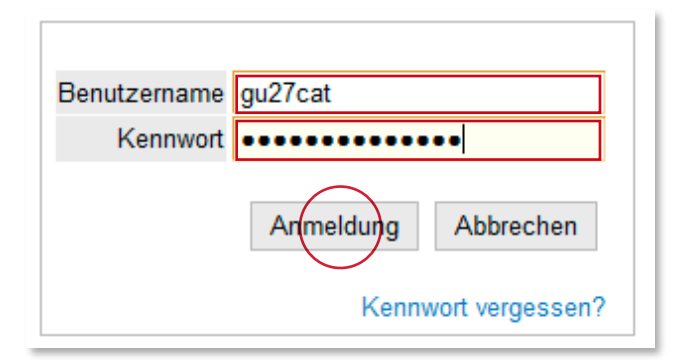

| 073                                                                                                    |                                                                                                    |             | 1000                                                                           |                                                                                |             |                                                                                           |                                                                                                    | m                                                                    |
|----------------------------------------------------------------------------------------------------|----------------------------------------------------------------------------------------------------|-------------|--------------------------------------------------------------------------------|--------------------------------------------------------------------------------|-------------|-------------------------------------------------------------------------------------------|----------------------------------------------------------------------------------------------------|----------------------------------------------------------------------|
|                                                                                                    |                                                                                                    |             | Suc                                                                            | the                                                                            | 2           | Logo                                                                                      | u (j) 🌐                                                                                               | (i) de len                                                           |
| enkarte/Arbeitsplatz                                                                                   |                                                                                                    |             |                                                                                |                                                                                |             |                                                                                           |                                                                                                    | Hafe                                                                 |
|                                                                                                    |                                                                                                    |             |                                                                                |                                                                                | Ausv        | /aN C                                                                                     | etailansich                                                                                           | et Searbebing                                                        |
|                                                                                                    |                                                                                                    |             |                                                                                |                                                                                |             |                                                                                           |                                                                                                    |                                                                      |
| Entry                                                                                                  | Maure Minnin                                                                                                    |             |                                                                                |                                                                                |             |                                                                                           |                                                                                                    |                                                                      |
| Prau                                                                                                   | waus, winne                                                                                                    |             |                                                                                |                                                                                |             |                                                                                           |                                                                                                    |                                                                      |
|                                                                                                    |                                                                                                    |             |                                                                                |                                                                                |             |                                                                                           |                                                                                                    |                                                                      |
| E-Mail                                                                                                 | gu27cat@mytum.de                                                                                                    |             |                                                                                | Mar bitanta                                                                    |             |                                                                                           |                                                                                                    |                                                                      |
| Homenane                                                                                               |                                                                                                    |             |                                                                                | Ihr Bild                                                                       |             |                                                                                           |                                                                                                    |                                                                      |
| i kontepage                                                                                            |                                                                                                    |             |                                                                                | angezeigt werder                                                               | 1           |                                                                                           |                                                                                                    |                                                                      |
|                                                                                                    |                                                                                                    |             |                                                                                |                                                                                |             |                                                                                           |                                                                                                    |                                                                      |
|                                                                                                    |                                                                                                    |             |                                                                                |                                                                                |             |                                                                                           |                                                                                                    |                                                                      |
|                                                                                                    |                                                                                                    |             |                                                                                |                                                                                |             |                                                                                           |                                                                                                    |                                                                      |
|                                                                                                    |                                                                                                    |             |                                                                                |                                                                                |             |                                                                                           |                                                                                                    |                                                                      |
| Forschung & Lehre                                                                                      | Studium                                                                                                    | Ressou      | arcen                                                                          |                                                                                | Dienst      | le l                                                                                      |                                                                                                    |                                                                      |
| Forschung & Lehre                                                                                      | Studium<br>Ausdrucke für Studierende                                                                                                    | Ressou      | arcen<br>Benutzur                                                              | ngsrichtlinien                                                                 | Dienst      | e<br>Token-                                                                               | Verwaltun                                                                                             | g                                                                    |
| Forschung & Lehre                                                                                      | Studium<br>Ausdrucke für Studierende<br>Betragsstatus                                                                                                    | Ressou<br>E | arcen<br>Benutzur                                                              | ngsrichtlinien<br>Sender                                                       | Dienst<br>P | e<br>Token<br>TUMc                                                                        | Verwaltun                                                                                             | g<br>to upload                                                       |
| Forschung & Lehre                                                                                      | Stedium<br>Ausdrucke für Studierende<br>Bedragsstatus<br>Bewebungen                                                                                                    | Ressou      | arcen<br>Jenutzur<br>erminka<br>persönlic                                      | igsrichtlinien<br>lender<br>he Einstellungen                                   | Diens!      | e<br>Token<br>TUMc:<br>Softwi                                                             | Verwaltun;<br>ard Passio<br>ire                                                                       | g<br>to upload                                                       |
| Forschung & Lehre<br>문가 Abschlussarbeiten<br>숫 LV-Bookmarks -<br>승간 LV-Bookmarks Planansicht           | Stadium           Stadium         Stadiurske für Studierende           B         Bewerbungen           B         Studierendenkisten                                                                                                    |             | arcen<br>Jenutzur<br>erminka<br>persönfic                                      | ngsrichtlinien<br>Bender<br>he Einstellungen                                   |             | e<br>Token<br>TUMc:<br>Softwo                                                             | Verwaltun<br>and Passio<br>rre                                                                        | g<br>to upload                                                       |
| Forschung & Lehre                                                                                      | Steelum<br>Ausdrucke für Studierende<br>Bererbungen<br>Bewerbungen<br>Studierendenkartei                                                                                                    |             | arcen<br>Benutzur<br>Fermink a<br>Versönlict                                   | ngsrichtlinien<br>lender<br>he Einstellungen<br>Log                            |             | e<br>Token<br>TUMc:<br>Softwo<br>Univer                                                   | Verwaltun;<br>ard Passfo<br>are<br>sitätsbiblio                                                       | g<br>to upłazd<br>thek                                               |
| Forschung & Lehre<br>Abschlussarbeiten<br>Abschlussarbeiten<br>CU-Bookmarks<br>U-Bookmarks Planansicht | Stotium<br>Ausducke für Studierende<br>Berzugstatus<br>Bereubungen<br>Studierendenkatei<br>JC-Alchemeiteng                                                                                                    |             | ircen<br>Jenutzur<br>erminka<br>versönlic<br>Anmolde<br>Correspo               | ngsrichtlinien<br>lender<br>he Einstellungen<br>Log<br>ndenzadresse            |             | e<br>Token<br>TUMc:<br>Softwi<br>Univer<br>Kenne                                          | Verwaltun<br>and Passio<br>re<br>sitätsbiblio<br>rort ändem                                           | g<br>to opload<br>thek                                               |
| Forschung & Lebre                                                                                      | Stadium           Assolutive für Studierende           Berzigsstatus           Berzigsstatus           Berzigsstatus           Studierendenlandsi           VAn/Abmeldung           Pröfungsan / abmeldung                                                                                                    |             | arcen<br>Benutzur<br>Bersönlich<br>Anmolde<br>Correspo                         | ngsrichtlinien<br>lender<br>he Einstellungen<br>Log<br>ndenzadresse<br>deesen  |             | e<br>Token<br>TUMc:<br>Softwo<br>Univer<br>Kenne<br>TUM N                                 | Verwaltun<br>ard Passlo<br>re<br>sitätsbiblio<br>rort ändem<br>Aailbox (E)                            | g<br>to upload<br>thek<br>*<br>*<br>change)                          |
| Forezhung & Leave<br>⊕ Alschlussarbeiten<br>☆ UVBookmarks :<br>☆ UVBookmarks Planansicht               | Stortem<br>Ausducke für Studierende<br>Betragsstatus<br>Betragsstatus<br>Betragsstatus<br>Betragsstatus<br>Studierendenkantei<br>UKAnAhmehang<br>Piufungsen jabreiskung<br>Piufungsen jabreiskung                                                                                                    |             | arcen<br>Benutzur<br>Ierminka<br>Iersönlic<br>Anmolde<br>Correspo<br>E-Mail-Ac | ngarichtlinien<br>lender<br>he Einstellungen<br>Log<br>ndenzadresse<br>dkessen |             | Token<br>Token<br>TuMc:<br>Softwo<br>Voiver<br>Kenne<br>TUM N                             | Verwaltun<br>and Passio<br>re<br>sitätsbiblio<br>rort ändem<br>Aailbox (E)<br>Aailbox (m              | g<br>to opload<br>thek<br>kchange)<br>yTUM)                          |
| Foresthung & Letro<br>Anarchiussarbeiten<br>YURBookmarks<br>CVBookmarks Planansicht                    | Stockent           Ausducke für Stockernde           Biskragsstatus           Biskragsstatus           Stockerendenkartei           Str. UX-AAhmelung           Str. Utmegsnabendenkartei           Str. Utmegsnabendenkartei           Str. Str. Stragsstatus           Stragsstatus           Stragsstatus           Stragsstatus                                                                                                    |             | arcen<br>Benutzur<br>Personict<br>Anmolde<br>Correspo<br>E-Mail Ac             | ngarichtlinien<br>Jender<br>Log<br>ndenzadresse<br>dkessen                     |             | Foken<br>Token<br>TUMc:<br>Softwi<br>Univer<br>Kenmi<br>TUM M<br>TUM M                    | Verwaltum<br>and Passio<br>re<br>sitätsbiblio<br>nort ändem<br>failbox (Er<br>failbox (m<br>nyTUM Mai | g<br>to upload<br>thek<br>kchange)<br>yTUM)<br>iBox Ibschen          |
| Forschung & Lehre                                                                                      | Stocken         Ausdrucke für Studierende           Bill         Bestrugsstatus           Bill         Bestrugsstatus           Bill         Bestrugsstatus           Bill         Bestrugsstatus           Bill         Bestrugsstatus           Bill         Bestrugsstatus           Bill         Bestrugsstatus           Studierendelingsteinisas         Billungsstanzbestatus           Billungsstanzbestatus         Billungsstanzbestatus           Billungsstanzbestatus         Billungsstanzbestatus |             | arcen<br>Benutzur<br>Ierminka<br>Versönlic<br>Korrespo<br>E-Mail-Ac            | ngsrichtlinien<br>lender<br>he Einstellungen<br>Log<br>ndenzadresse<br>dressen |             | Token     Token     TuMc:     Softwi     Univer     TUM N     TUM N     Alte m     Online | Verwaltum<br>and Passio<br>re<br>sitätsbiblio<br>nort ändem<br>Aailbox (m<br>syTUM Mai<br>-Speicher   | g<br>to uplaad<br>thek<br>xchange)<br>yTUM)<br>iBox Ibschen<br>(NAS) |

# TUMonline

TUMonline ist das Campus Management System der TUM. In TUMonline kannst Du alle für dein Studium notwendigen organisatorischen Dinge erledigen.

#### campus.tum.de

# Login

Logge dich mit deiner TUM-Kennung (z. B. gu27cat) oder deiner TUM-Mail-Adresse und deinem persönlichen Passwort auf **campus.tum.de** ein 7 S.3. Nach dem Login kannst du ...

- ... deine Studienunterlagen ausdrucken
- ... dich für Lehrveranstaltungen (LV) anmelden
- ... dich für Prüfungen (PV) anmelden
- ... deine Wohnadresse ändern
- ... deine Prüfungsergebnisse einsehen
- ... deine E-Mail-Adresse einrichten, usw.

Alle wichtigen Links findest du auf deiner Visitenkarte im Menüblock unten.

### Infos und Hilfe

In unserem Wiki findest du detaillierte Anleitungen und FAQs zu TUMonline:

#### https://wiki.tum.de/x/oIFZ

Bei Fragen und Problemen wende dich bitte an unseren IT-Support:

#### it-support@tum.de

| Forschung & Lehre           | Studium                       | Ressourcen                | Dienste                      |
|-----------------------------|-------------------------------|---------------------------|------------------------------|
| Abschlussarbeiten           | Ausdrucke für Studierende     | Benutzungsrichtlinien     | J Token-Verwaltung           |
| CV-Bookmarks                | Beitragostatus                | Terminkalender            | TUMcard Passfoto upload      |
| or UV-Bookmarks Planansicht | Bawerbungen                   | personliche Einstellungen | Software                     |
|                             | Studierendenkartei            | Anmelde-Log               | M Universitätsbibliothek     |
|                             | Je LV-An/Abmeldung            | Korrespondenzadresse      | A Kennwort ändern            |
|                             | Prüfungsan-/abmeldung         | @ E-Mail-Adressen         | 2 TUM Mailbox (Exchange)     |
|                             | Prüfungsergebnisse            |                           | TUM Mailbox (myTUM)          |
|                             | Studienerfolgsnachweis        |                           | E Alte myTUM Mailbox löschen |
|                             | Anerkennung / Zeugnisnachtzag |                           | A Online-Speicher (NAS)      |
|                             | Studienstatus/Studienplan     |                           | G Sync+Share                 |

| laus, Minni (0000                           | (2222)                                                                                |               |             |                                          |                          |                                               |                                           |                          |                |              |      |                   |           |     |    | ·**•@ |
|---------------------------------------------|---------------------------------------------------------------------------------------|---------------|-------------|------------------------------------------|--------------------------|-----------------------------------------------|-------------------------------------------|--------------------------|----------------|--------------|------|-------------------|-----------|-----|----|-------|
| Curricul<br>17 100 (<br>Studien)<br>Fachser | a Support v1.1<br>Chemie (20071, Bachelorstudium, auslau<br>Jahr 2016/17<br>mester: 5 | dend), Studiu | ım offer    | Gehe<br>Aktion<br>Anzi<br>Leistun<br>Kho | zw<br>sige<br>pen<br>den | Studieni<br>Interieri<br>Interieri<br>Ingen i | datua<br>eren k<br>e<br>petris<br>Früfung | uait K<br>Lestv<br>p ang | noten<br>em Li | entik<br>Ser | nden | şian <sup>d</sup> | 263011100 |     |    |       |
|                                             | Stu                                                                                   | dienergeb     | nisse,      | Stand: 27                                | .01                      | .2015                                         | 18:0                                      | 6                        |                |              |      |                   |           |     |    |       |
| Knoten-Beze                                 | sichnung                                                                              |               | empt<br>Sem | ECTS                                     | GF                       | Leist                                         | Gea                                       | VE                       | Pos            | EN           | Cre  | CREN              | Note      | MP  | WA | FRV   |
| 8 2007                                      | 1] Bachelorstudium Chemie                                                             | 1             |             | 180                                      | 1                        |                                               |                                           | ۷                        |                |              | 10   |                   | 2.04      | - 5 |    |       |
| 6 📢 [C                                      | H0137] Bachelor's Thesis                                                              | 10            |             | 12                                       | 1                        |                                               |                                           |                          | R.             |              | 0    |                   |           | 0   |    |       |
| 18 🗐 Gr                                     | undstudium                                                                            | ~             |             | 118                                      | 1                        |                                               |                                           | V                        |                |              | 7    |                   | 2.357     | 5   |    |       |
| 8 4                                         | [CH0101] Anorganische<br>Experimentalchemie                                           | ~□            |             | 6                                        | 1                        |                                               |                                           | ۷                        |                |              | 0    |                   |           | 0   |    |       |
| 8                                           | Anorganische Experimentalchemie                                                       | ~             |             | 1. 6                                     | 1                        |                                               |                                           | ۷                        |                |              |      |                   |           |     |    |       |
| 8                                           | Anorganische Experimentalchemie                                                       | 14            |             |                                          | - 1                      |                                               |                                           |                          |                |              |      |                   |           |     |    |       |
|                                             | Lehrveranstaltung(en) im Studienjahr                                                  | a) 2016/17    | Tel         | Vortragende<br>Mitwirkende               | r<br>(1)                 |                                               |                                           |                          |                |              |      |                   |           |     |    |       |
|                                             | 240012382 16W 4SWS VO Anorganise<br>Experimentalchemie (LV0001)                       | the           | •           | Fischer R (S                             | ieve                     | rs H)                                         |                                           |                          |                |              |      |                   |           |     |    |       |
| 0 🔫                                         | [CH0102] Anorganisch-chemisches<br>Grundpraktikum I mit Seminar                       | × 🖬           |             | 6                                        | 1                        |                                               |                                           | ۷                        |                |              | 0    |                   |           | 0   |    |       |

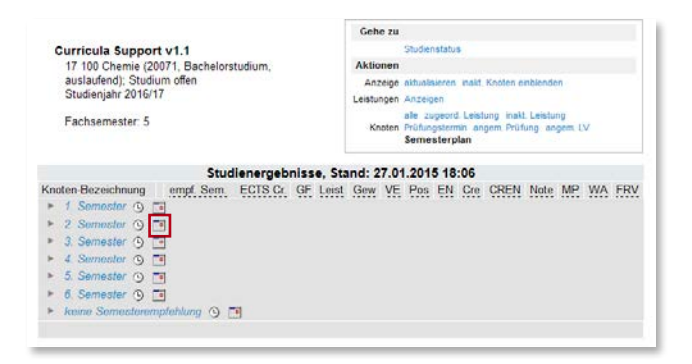

### Studienplan finden

Deinen Studienplan – also einen Überblick über alle Wahlund Pflichtfächer deines Studiengangs – findest du in TUMonline.

Melde dich an und klicke auf deinen Namen oben rechts, so gelangst du zu deiner Visitenkarte. Hier findest du im Menü unten unter "Studium" den Link "Studienstatus/ Studienplan". Im nächsten Fenster klickst du auf deinen Studiengang.

Es erscheint dein aufklappbarer "Studienbaum" mit allen Modulen, d. h. den Bausteinen deines Studiengangs, die wiederum alle zugehörigen Lehrveranstaltungen und Prüfungen enthalten.

Die Farbe der Fähnchen vorne zeigen dir, um welche Art von Angebot es sich jeweils handelt:

- Teilelement deines Studiums blau
- Modul orange
- Lehrveranstaltung (LV) rot
- Prüfung (PV) grün

### Semester- und Stundenplan finden

Klicke in deinem Studienplan oben rechts auf "Semesterplan". Hier findest du eine Übersicht über alle LVs und Prüfungen deines Studiengangs, nach Semestern geordnet und in einer Terminkalenderanzeige.

#### Achtung: Hier sind alle Veranstaltungen mit allen Untergruppen aufgelistet, anmelden musst du dich üblicherweise nur für eine Gruppe!

Einen persönlichen Stundenplan kannst du dir anzeigen lassen, wenn du dich für LVs und PVs angemeldet hast 7 S. 13. Sie erscheinen dann automatisch in deinem persönlichen Terminkalender, den du unter "Terminkalender" im Menü deiner Visitenkarte findest.

| Anorganische<br>Experimentalchemie                                   | 1                                     |
|----------------------------------------------------------------------|---------------------------------------|
| Lehrveranstaltung(en) im Studienjahr<br>⊲) 2016/17  ⊫                | Teil Vortragende/r<br>(Mitwirkende/r) |
| 240012382 16W 4SWS VO<br>Anorganische Experimentalchemie<br>(LV0001) | Fischer R (<br>Sievers H)             |

|                                                                                         | Studierende/<br>Minni Mau        |
|-----------------------------------------------------------------------------------------|----------------------------------|
| Suche                                                                                   | - Logout 🎧 🌐 🛈 de   en 😤         |
| Suche<br>Bedienstete                                                                    | Hilfe 🎧                          |
| Studierende<br>Organisationen<br>Räume<br>Studien<br>Lehrveranstaltung<br>Modulkandbuch | uswahl Detailansicht Bearbeitung |

| Forschung & Lehre           | Studium                       | Ressourcen                | Dienste                       |
|-----------------------------|-------------------------------|---------------------------|-------------------------------|
| Abschlussarbeiten           | Ausdrucke für Studierende     | Benutzungsrichtlinien     | D Token-Verwaltung            |
| 1 LV-Bookmarks              | Eeitragsstatus                | Terminkalender            | TUMcard Passfoto upload       |
| St LV-Bookmarks Planansicht | Bewerbungen                   | persönliche Einstellungen | Software                      |
|                             | Studierendenkartei            | Anmelde-Log               | Universitätsbibliothek        |
|                             | LV-An/Abmeldung               | Morrespondenzadresse      | A Kennwort ändern             |
|                             | Prüfungsan /abmeldung         | @ E-Mail-Adressen         | DI TUM Mailbox (Exchange)     |
|                             | Prüfungsergebnisse            |                           | TUM Mailbox (myTUM)           |
|                             | A Studienerfolgsnachweis      |                           | Ex Alte myTUM Mailbox löschen |
|                             | Anerkennung / Zeugnisnachtrag |                           | Contine-Speicher (NAS)        |
|                             | Studienstatus/Studienplan     |                           | Sync+Share                    |

# Für LV / PV anmelden

Wir empfehlen dir, dich über deinen Studienplan für Lehrveranstaltungen und Prüfungen anzumelden, da so die Zugehörigkeit des Angebots zu deinem Studiengang gewährleistet ist.

Wähle die jeweilige Lehrveranstaltung (LV) oder Prüfung (PV) aus. Rechts steht jeweils ein Button mit einem T (für LV-Anmeldung) oder einem P (für PV-Anmeldung), darüber kannst du dich anmelden.

Hier gibt es wiederum verschiedene Farben:

- P Anmeldung möglich grün
- P Anmeldung erst ab einem bestimmten Zeitpunkt möglich – gelb
- P keine Anmeldung mehr möglich rot
- Image: Provide the second state of the second state of the seco

Alle Lehrveranstaltungen und Prüfungen, zu denen du angemeldet bist, erscheinen automatisch in deinem Terminkalender.

# Freie Suche nach LV und PV

Du kannst auch frei nach Lehrveranstaltungen suchen. Klicke dafür in TUMonline oben rechts auf "Suche" und anschließend auf "Lehrveranstaltung".

Im nächsten Fenster gibt es eine einfache und eine erweiterte Suche nach Lehrveranstaltungen.

Wenn du frei nach einer Prüfung suchen möchtest, klicke in deiner Visitenkarte unten auf "Prüfungsan-/abmeldung" und im nächsten Fenster auf "Prüfungsanmeldung – Suche". Hier kannst du ebenfalls eine einfache und eine erweiterte Suche nutzen.

Hier findest du detailliertere Anleitungen zur Prüfungssuche und -anmeldung:

#### https://wiki.tum.de/x/cJLw

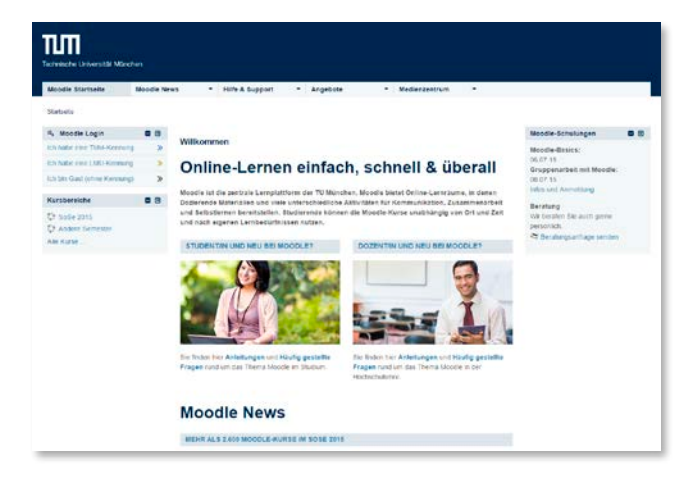

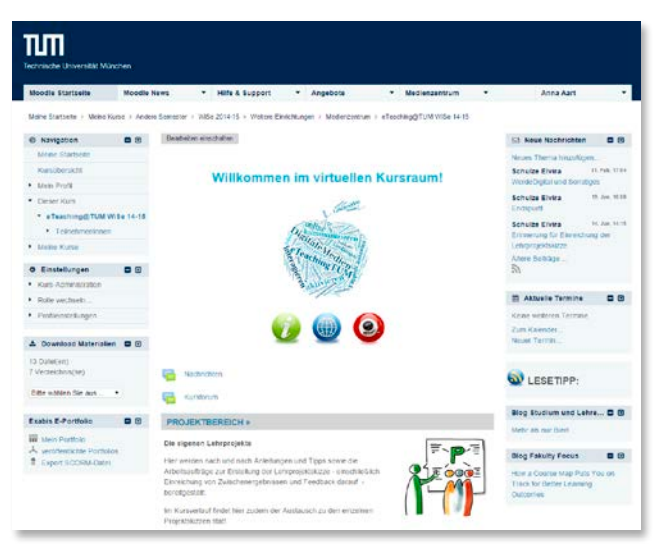

# Moodle

Moodle ist die zentrale Lernplattform der TUM zur Unterstützung des Lehrens und Lernens. Moodle erreichst du unter: **www.moodle.tum.de** 

# Login

Logge dich mit deiner TUM-Mail-Adresse und deinem persönlichen Passwort ein 7 S.3. Nach dem Login gelangst du auf deine persönliche Startseite mit den von dir belegten Moodle-Kursen. Die Anmeldung zu den Moodle-Kursen erfolgt automatisch nach der Anmeldung zu Lehrveranstaltungen in TUMonline.

# Welche Funktionen bietet Moodle?

Du findest dort je nach Kurs beispielsweise...

- ... Lernmaterialien wie z.B. digitale Semesterapparate, Skripten
- ... Aufgaben wie z. B. Hausaufgaben mit Online-Abgabe
- ... Kommunikations-Tools wie z.B. Diskussionsund Frageforen
- ... Möglichkeiten zur Zusammenarbeit für gemeinsame Ergebnisse oder Projekte innerhalb der Lehrveranstaltung
- ... Selbsttests zur Überprüfung deines Wissens

### Was bietet dir Moodle sonst noch?

- ... Lernen unabhängig von Ort und Zeit
- ... Individuelles Lernen (Lerntempo, Lerntechniken etc.)
- ... Lerngruppen-Funktion mit Live-Meetingräumen und Audio-/Videoübertragung sowie Materialaustausch
- ... Und vieles mehr

Bei Fragen kannst du dich jederzeit per E-Mail direkt an den Moodle-Support wenden: Ims-support@tum.de

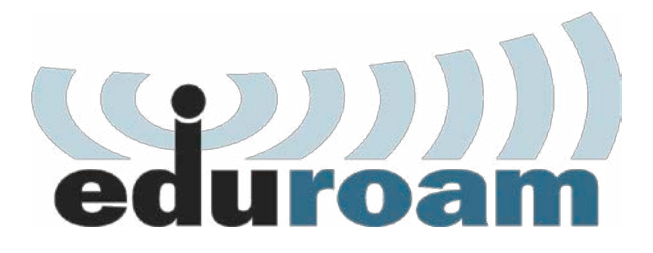

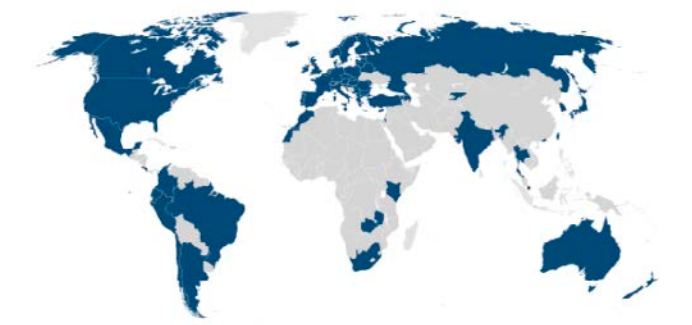

# WLAN über eduroam

### eduroam

eduroam ist eine internationale Initiative der Hochschulen, um Akademikern und Studierenden eine einheitliche Möglichkeit zu geben, sich über WLAN mit dem Internet zu verbinden, auch wenn sie auf Reisen sind.

eduroam ist vorteilhaft, weil es einfach und international funktioniert. Deine modifizierte TUM-Kennung und dein persönliches Passwort genügen als Login (siehe Mac OSX 7 S. 19, Windows 7 S. 21, Mobile Geräte ab 7 S. 23).

eduroam ist an vielen deutschen, europäischen und weltweit an Universitäten nutzbar.

In München ist eduroam auch am Marienplatz, Stachus, Sendlinger Tor und Odeonsplatz verfügbar und wird innerhalb Münchens weiter ausgebaut.

Infos zu eduroam und den aktuell verfügbaren Standorten findest du unter:

#### http://www.lrz.de/services/netz/wlan/eduroam/

| WLAN: ein<br>WLAN deaktivieren                                                                                                    |           |               |  |
|----------------------------------------------------------------------------------------------------|-----------|---------------|--|
| -/ eduroam-a                                                                                                    |           | in the second |  |
| an01-1bb                                                                                                    |           | August.       |  |
| an03-0bb                                                                                                    |           |               |  |
| an03-kbh                                                                                                    |           |               |  |
| ap06-kbh                                                                                                    |           |               |  |
| ap07-kbh                                                                                                    |           |               |  |
| ap08-kbh                                                                                                    |           | + 1           |  |
| eduroam                                                                                                    |           |               |  |
| HTC Portable Hotspot                                                                                                    | 9         | 1000          |  |
| Irz                                                                                                    | ((:-      |               |  |
| Mit anderem Netzwerk verb                                                                                                    | inden     |               |  |
| Netzwerk anlegen                                                                                                    | inden     | * . Th        |  |
| Systemeinstellung Netzwer                                                                                                    | k" öffnen |               |  |
| Systemenistending "ivetzwei                                                                                                    | k onnen   |               |  |
| And a strength of the strength of the strength |           |               |  |

| firmenweite   | Netzwerk "eduroam" benotigt<br>WPA2-Anmeldedaten. |
|---------------|---------------------------------------------------|
| Modus:        | Automatisch                                       |
| Benutzername: | gu27cat@eduroam.mwn.de                            |
| Kennwort:     |                                                   |
|               | Kennwort einblenden                               |
|               | Dieses Netzwerk merken                            |
|               | $\frown$                                          |
| 2             | Abbrechen Verbinden                               |

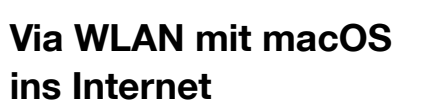

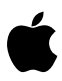

### Konfigurationsprofil herunterladen ...

Wenn du dich von deinem MacBook aus mit eduroam verbinden willst, lade als erstes das entsprechende Konfigurationsprofil auf den Webseiten des LRZ herunter:

#### http://www.lrz.de/services/netz/wlan/eduroam/

### WLAN aktivieren ...

Aktiviere das WLAN und wähle "eduroam" als Netzwerk aus. Wenn das WLAN auf deinem Rechner nicht konfiguriert sein sollte, öffne die Systemeinstellungen / Netzwerk und lege eine WLAN Verbindung an.

Die Einstellungen sind über das kleine Symbol rechts in der Menuleiste erreichbar, siehe Screenshot links.

# Anmelden ...

Es öffnet sich ein Feld, in dem du nach Benutzernamen und Passwort gefragt wirst.

An dieser Stelle benötigst du deine modifizierte TUM-Kennung. Diese setzt sich aus deiner TUM-Kennung – hier exemplarisch **gu27cat** (sie ist natürlich bei jedem Nutzer anders) – und dem Zusatz **@eduroam.mwn.de** zusammen. Sie hat dann folgendes Format:

#### gu27cat@eduroam.mwn.de

|                                      | · –                                                      |
|--------------------------------------|----------------------------------------------------------|
| Es sind Verbindungen verfügbar.      |                                                          |
| ntlosnetzwerkverbindung              |                                                          |
| roam-a                               |                                                          |
| B-kbh                                |                                                          |
| roam                                 |                                                          |
| Verbindung<br>uutomatisch herstellen |                                                          |
|                                      |                                                          |
| 7-kbh                                | J                                                        |
| 3-0bh                                | -                                                        |
| Netzwerk- und Freigabecenter öffnen  |                                                          |
|                                      |                                                          |
|                                      | Netzwerk- und freigabecenter öffnen DE 🔺 🃭 🔐 🐠 100 28.11 |

| ng                 |
|--------------------|
| informationen ein. |
|                    |
| iroam.mwn.de       |
|                    |
|                    |
|                    |
| OK                 |
| ADDIC              |
|                    |

# Via WLAN mit Windows ins Internet

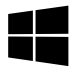

### Konfigurationsprofil herunterladen ...

Wenn du dich von deinem Laptop aus mit eduroam verbinden willst, lade als erstes das entsprechende Konfigurationsprofil auf den Webseiten des LRZ herunter:

#### http://www.lrz.de/services/netz/wlan/eduroam/

### WLAN aktivieren ...

Aktiviere den "Drahtlosen Netzwerkadapter" und wähle "eduroam" als Netzwerk aus.

# Anmelden ...

Es öffnet sich ein Feld, in dem du nach deinem Benutzernamen und Passwort gefragt wirst.

An dieser Stelle benötigst du deine modifizierte TUM-Kennung. Diese setzt sich aus deiner TUM-Kennung – hier exemplarisch **gu27cat** (sie ist natürlich bei jedem Nutzer anders) – und dem Zusatz **@eduroam.mwn.de** zusammen. Sie hat dann folgendes Format:

#### gu27cat@eduroam.mwn.de

| Einstellungen WLAN          | 89 %           |
|-----------------------------|----------------|
| WLAN                        |                |
| <ul> <li>eduroam</li> </ul> | ê 후 🚺          |
| NETZWERK WÄHLEN             |                |
| ap01-3bc                    | <b>₽</b> ╤ (j) |
| CIE/CMS HOTSPOT             | <b>₽</b> ╤ (j) |
| lrz                         | <b>?</b> (j)   |
| mwn-events                  | <b>₽</b> ╤ (j) |
| Anderes                     |                |
|                             |                |

# Via WLAN mit iOS ins Internet

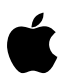

# Konfigurationsprofil herunterladen ...

Um mit Apple Produkten wie iPhone, iPod oder iPad drahtlos das Internet an der TUM nutzen zu können, lade als erstes das entsprechende Konfigurationsprofil auf den Webseiten des LRZ herunter:

http://www.lrz.de/services/netz/wlan/eduroam/

# WLAN aktivieren ...

Tippe unter "Einstellungen / Wi-Fi" auf das Netzwerk "eduroam".

# Anmelden ...

Es öffnet sich ein Feld, in dem du nach Benutzernamen und Passwort gefragt wirst. An dieser Stelle benötigst du deine modifizierte TUM-Kennung. Diese setzt sich aus deiner TUM-Kennung – hier exemplarisch **gu27cat** (sie ist natürlich bei jedem Nutzer anders) – und dem Zusatz **@eduroam.mwn.de** zusammen. Sie hat dann folgendes Format:

#### gu27cat@eduroam.mwn.de

| e <sup>3]</sup> ) | k                      | 1 🕬 💱 🔏 🗋 1 | 2:59 |
|-------------------|------------------------|-------------|------|
| <                 | eduroam                |             |      |
| I.                | EAP-Methode            |             |      |
| 4                 | PEAP                   |             |      |
| 6                 | Phase 2-Authentifizier | ung         |      |
| M                 | MSCHAPV2               | 4           |      |
| d                 | CA-Zertifikat          |             |      |
| q                 | Eduroam.crt            |             | â    |
| a                 | Identität              |             |      |
| ° q               | gu27cat@eduroam.n      | nwn.de      | â    |
| e                 | Anonyme Identität      |             | 2    |
| ¢                 |                        |             | a    |
| I.                | Passwort eingeben      |             | 1    |
| 0                 |                        |             |      |
| ŗ                 | Basewort apzeig        | on          | -    |
| -1                |                        |             |      |
| e                 | Abbruch                | Verbinden   | T    |
| L                 | Abbruch                | verbinden   | 4    |
|                   | < 0                    |             |      |
|                   |                        |             |      |

# Via WLAN mit Android ins Internet

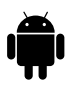

# Konfigurations-App herunterladen ...

Um mit Android-Geräten drahtlos das Internet an der TUM nutzen zu können, musst du zunächst die Konfigurations-App für Android "eduroam CAT" im Playstore oder alternativ unter **go.tum.de/198073** herunterladen.

# Konfigurationsprofil herunterladen

Lade nun das entsprechende Konfigurationsprofil auf den Webseiten des LRZ herunter:

#### http://www.lrz.de/services/netz/wlan/eduroam/

### Anmelden ...

Es öffnet sich ein Feld, in dem du nach Benutzernamen und Passwort gefragt wirst. An dieser Stelle benötigst du deine modifizierte TUM-Kennung. Sie setzt sich aus deiner TUM-Kennung – hier exemplarisch **gu27cat** (sie ist natürlich bei jedem Nutzer anders) und dem Zusatz **@eduroam.mwn.de** zusammen. Sie hat dann folgendes Format:

#### gu27cat@eduroam.mwn.de

| all H                       | <b>11:56</b> |
|-----------------------------|--------------|
| ANMELDEN                    |              |
| Benutzername                |              |
| gu27cat@eduroam.mv          | vn.de        |
| Kennwort                    |              |
| •••••                       |              |
| Kennwort anzeigen           |              |
| Serverzertifikatüberprüfung |              |
| Immer fragen                |              |
| EAP-Methode                 |              |
| PEAP MS-CHAP v2             |              |
|                             |              |
|                             |              |
| Fertig                      | Abbrechen    |
| ← 4                         | م            |

# Via WLAN mit Windows Phone ins Internet

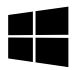

### Konfigurationsprofil herunterladen ...

Um mit einem Windows Phone drahtlos das Internet an der TUM nutzen zu können, lade als erstes das entsprechende Konfigurationsprofil auf den Webseiten des LRZ herunter:

http://www.lrz.de/services/netz/wlan/eduroam/

### WLAN aktivieren ...

Aktiviere unter: "Einstellungen/WLAN" das Netzwerk "eduroam".

### Anmelden ...

Es öffnet sich ein Feld, in dem du nach Benutzernamen und Passwort gefragt wirst. An dieser Stelle benötigst du deine modifizierte TUM-Kennung. Diese setzt sich aus deiner TUM-Kennung – hier exemplarisch **gu27cat** (sie ist natürlich bei jedem Nutzer anders) – und dem Zusatz @eduroam.mwn.de zusammen. Sie hat dann folgendes Format:

#### gu27cat@eduroam.mwn.de

| 💻   🕑 🛄 🖛   Dieser PC                   |                            | – 🗆 ×                      |
|-----------------------------------------|----------------------------|----------------------------|
| Date: Computer Ansicht                  |                            | ~ 📀                        |
| 🗧 🚽 🔹 🛧 📃 > Dieser P                    | v 8 1                      | Dieser PC* durchsucken 🖉 🔎 |
| > 💣 Schnellzugriff                      | > Ordner (6)               |                            |
| 🛩 🚍 Desktop                             | > Geräte und Laufwerke (2) |                            |
| > & Donner, Frauke                      | V Netzwerkauressen (4)     |                            |
| > 🛄 Dieser PC                           | gu45qac (Ht) ITM (t)       |                            |
| > 🐂 Bibliotheken                        |                            | 100 June 30 0 TR           |
| > A Netnuerk                            | +1,7 de mei von 30,9 de    | rei von zeja ib            |
| P I I I I I I I I I I I I I I I I I I I | 127 (1)                    |                            |
| > III Systemsteuerung                   | 412 (k) ZA7 (2:)           |                            |

| rz Leibniz-Rechenzentr<br>der Bayerischen Akademie der Wissenso | um<br>haften     | ontakt   Impressum | Datenschutzerklärt |
|-----------------------------------------------------------------|------------------|--------------------|--------------------|
|                                                                 |                  | SERVICEDESK        | MWN STORAGE CLOUI  |
| MWN                                                             | Storage Cloud    | 0                  |                    |
| Webdisk-Zugriff auf                                             | den NAS-Filer na | s.ads.mwn.de       |                    |
|                                                                 |                  |                    |                    |
| Benutzername                                                    | gu27cat          |                    |                    |
| benutzernonie.                                                  | guzreat          |                    |                    |
| Passwort:                                                       | •••••            |                    |                    |
|                                                                 | Login            |                    |                    |

| Home    | root\Home      |                         |                     |
|---------|----------------|-------------------------|---------------------|
| Mwntemp | Name - Größe   | Тур                     | Änderungsdatum      |
| TUBV    | 1              | Folder                  | 15/7/2014 09:43:08  |
| тисн    | Те             | Folder                  | 11/1/2010 11:54:29  |
| TUED    | Archiv         | Földer                  | 3/12/2012 09:20:08  |
| TUEI    | config         | Folder                  | 1/7/2014 09:21:12   |
| TUGR    | 🪈 Des          | Folder                  | 29/6/2016 11:07:00  |
| TUIN    | Dok            | Folder                  | 21/6/2016 08:34:29  |
| TUMA    | Eige           | Forder                  | 5/4/2016 14:40:26   |
| 🐙 TUME  | Fav            | Folder                  | 21/6/2016 08:34:28  |
| TUMS    | T. 4 KB        | Unknown file type       | 11/1/2010 11:54:29  |
| TUR     | A 4 KB         | Microsoft Word Document | 21/12/2011 14:49:20 |
| тирн    | П.DS 6 КВ      | Unknown file type       | 15/12/2011 13:52:58 |
| TUPR    | auot 0 bytes   | Text Document           | 31/5/2011 19-19-31  |
| TUSP    | (C) Thu 145 KB | Data Basa File          | 22/2/2010 12 05 55  |

# **MWN Storage Cloud**

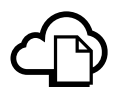

# Dein persönliches Laufwerk

Das Leibniz-Rechenzentrum, kurz LRZ, stellt dir über die MWN Storage Cloud persönlichen Speicherplatz von derzeit bis zu 50 GB (maximal 200.000 Dateien inklusive Verzeichnisse) auf seinen internen Servern zur Verfügung, auf den nur du Zugriff hast.

Wie man das persönliche Laufwerk auf dem eigenen Rechner einbindet oder per mobilem Gerät darauf zugreifen kann ist auf 7 S.33ff. beschrieben.

# "Überall"- Zugang über das Webinterface

Du kannst außerdem von jedem internetfähigem Rechner (auch von öffentlichen Computern im Internetcafe) auf deine Daten zugreifen. Das persönliche Laufwerk ist auch über ein Webinterface zu erreichen:

#### webdisk.mwn.de

Zum Einloggen benötigst du deine TUM-Kennung sowie dein persönliches Passwort 7 S.3.

# Wie mit Anderen Daten austauschen?

Es gibt in der Storage Cloud auch einen temporären Online-Speicher gemeinsam für alle Studierenden. Im Webinterface unter **\Mwntemp** kannst du einfach und ohne externes Speichermedium Dateien (bis zu 10 GB) mit anderen Studierenden austauschen.

Die Daten sind für JEDEN im Münchner Wissenschaftsnetz (MWN) zugänglich, daher sollte man dort keine sensible Informationen ablegen. Alle Daten werden nach 48 Stunden gelöscht. Es gibt natürlich auch weitere Möglichkeiten größere Dateien auszutauschen,

z.B. Sync and Share 7 S.43 und GigaMove 7 S.45.

# IT-Sicherheit

Mit Hilfe einiger einfacher Maßnahmen kannst du einen Basisschutz für deine Daten, deinen Rechner und deine digitale Identität erreichen.

### Virenschutz

Studierende können sich den Virenschutz "Sophos Antivirus" für Windows, Mac OS X und Linux kostenlos auf den Seiten des LRZs downloaden und dürfen diesen auch auf ihrem privaten Rechner einsetzen.

Für den Download und die regelmäßige Aktualisierung ist es notwendig, dass dein Rechner entweder mit eduroam  $\exists S. 17-21$  verbunden ist oder über das aktivierte VPN  $\exists S. 31 f$  auf die LRZ-Server zugreifen kann.

#### go.tum.de/010795

# Das TUM-Passwort

Da du dich mit der TUM-Kennung und dem persönlichen Passwort bei sehr vielen Diensten der TUM anmelden kannst, ist es besonders wichtig, dass du hier ein **sehr starkes** Passwort wählst, Tipps siehe Link unten. Dieses Passwort solltest du **ausschließlich** mit der TUM-Kennung zusammen verwenden.

#### go.tum.de/550410

### Sicherheit für deinen Rechner

Um deinen Rechner zu schützen, kannst du noch viel mehr tun, als einen Virenscanner zu installieren! Informiere dich unter:

#### www.it.tum.de/sicher

# VPN – Virtual Private Network

### Was ist das?

Ein Virtual Private Network, kurz VPN, ermöglicht es von überall auf der Welt Teil des TUM-Netzwerkes zu werden und somit alle Dienste so zu nutzen, als wärst du direkt am Campus.

### Wie kann ich ein VPN nutzen?

Um das VPN der TUM nutzen zu können, benötigst du einen sogenannten VPN Client – ein Programm, das eine sichere Verbindung mit dem Netzwerk ermöglicht.

Der große Vorteil an diesem System ist, dass du damit komfortabel und sicher von jedem beliebigen anderen Netzwerk (z. B. deinem Internetanschluss zu Hause) auf deine Daten auf den Servern des LRZ zugreifen kannst.

Die folgenden Seiten erklären die jeweilige Vorgehensweise zur Nutzung des VPN der TUM.

| 000 | AnyConnect<br>Secure Mobility Client                                                  |   | CISCO   |
|-----|---------------------------------------------------------------------------------------|---|---------|
|     | VPN:<br>Kennung und Passwort werden abgefragt,<br>um Ihre Berechtigung zu überprüfen. |   |         |
|     | asa-cluster.lrz.de                                                                    | Y | Connect |

| Group:                                                           | AnyConnect                                                                                                    |
|------------------------------------------------------------------|----------------------------------------------------------------------------------------------------|
| Username:                                                        | gu27cat                                                                                                    |
| Password:                                                        | •••••                                                                                                    |
| (c) Leibniz<br>Impressun<br>Datenschu<br>https://ww<br>datenschu | -Rechenzentrum<br>1: http://www.lrz.de/impressum/<br>tzerklärung:<br>ww.lrz.de/datenschutzerklaerungen/<br>tzerklaerung vpn/ |

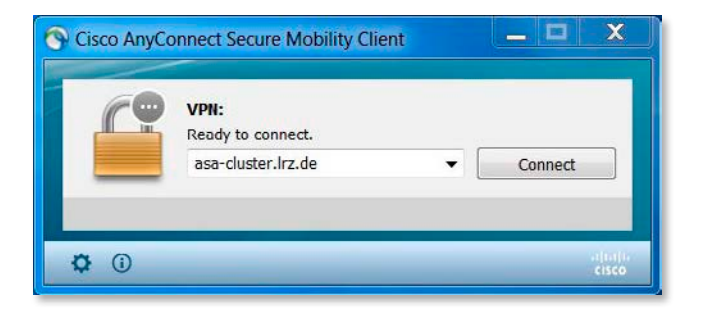

| S Cisco AnyConne                                                          | ect   asa-cluster.lrz.de                                                                 | X |                                                |
|---------------------------------------------------------------------------|------------------------------------------------------------------------------------------|---|------------------------------------------------|
| Kennung<br>um Ih                                                          | g und Passwort werden abgefragt,<br>ire Berechtigung zu überprüfen.                      |   |                                                |
| Group:                                                                    | AnyConnect                                                                               | • |                                                |
| Username:                                                                 | gu27cat                                                                                  |   |                                                |
| Password:                                                                 | ******                                                                                   |   |                                                |
| Connection Bann                                                           | er                                                                                       |   |                                                |
| (c) Leibniz-Rech<br>Impressum: http<br>Datenschutzerki<br>https://www.lrz | ienzentrum<br>p://www.lrz.de/impressum/<br>ärung:<br>.de/datenschutzerklaerungen/datensc |   | Cisco AnyConnect Secure Mobility Clie          |
| hutzerklaerung_                                                           | vpn/                                                                                     |   | Kennung und Passwort wer<br>asa-cluster.lrz.de |

# Via VPN ins LRZ Netzwerk

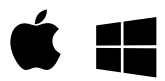

# VPN Client einrichten ...

Unter **https://asa-cluster.lrz.de** wird nach Eingabe der TUM-Kennung und deines persönlichen Passworts ⊐ S.3 dein Betriebssystem erkannt und der richtige VPN Client heruntergeladen (JAVA<sup>™</sup> Plug-in muss installiert sein).

Sollte der automatische Download nicht funktionieren, kannst du unter:

#### go.tum.de/369007

die aktuelle Version des "AnyConnect Secure Mobility Client" herunterladen und installieren.

# Verbinden ...

Starte den Cisco AnyConnect Secure Mobility Client

Im Feld "Connect" muss **asa-cluster.Irz.de** eingegeben sein; Klicke auf "Connect" und es öffnet sich ein Fenster, in dem du nach Benutzernamen und Passwort gefragt wirst.

Gib dort deine TUM-Kennung z.B. **gu27cat** als Benutzername und dein persönliches Passwort ein *¬* S.3.

| 0.0        | Zurück                | жÖ          |
|------------|-----------------------|-------------|
| ▶ X 😒 + 🚱  | Vorwärts              | ЖĂ          |
| Ohne Titel | Ubergeordneter Ordner | 96 T        |
|            | Computer              | 0%C         |
|            | Benutzerordner        | <b>☆</b> 駕H |
|            | Schreibtisch          | 0₩D         |
|            | Metzwerk              | <b>☆</b> 駕K |
|            | 🤮 iDisk               | Þ           |
|            | A Programme           | 0 %A        |
|            | 🔀 Dienstprogramme     | 企業U         |
|            | Benutzte Ordner       | •           |
|            | Gehe zum Ordner       | 0#G         |
|            | Mit Senver verbinden  | 3KK         |

| 900                | Mit Server verbinden |
|--------------------|----------------------|
| Serveradresse:     |                      |
| smb://nas.ads.mv   | n.de/gu27cat + O,    |
| Bevorzugte Server: |                      |
|                    |                      |
|                    |                      |
|                    |                      |
|                    |                      |
| (?) Entfernen      | Durchsuchen          |
| 0                  |                      |

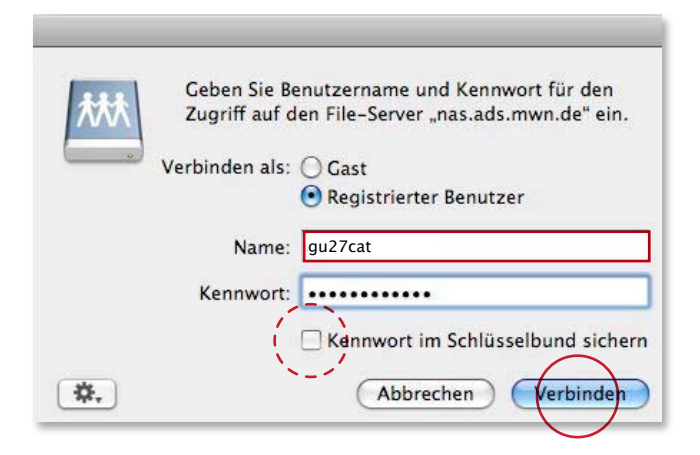

# Das persönliche Laufwerk einbinden – macOS

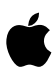

Du kannst deinen persönlichen Online-Speicher direkt als Netzwerklaufwerk auf deinem Mac einbinden – selbst wenn du dich außerhalb des Netzbereiches von "eduroam" bzw. des LRZ befindest.

# Per VPN einloggen ...

Dafür muss dein Rechner mit dem Internet verbunden sein und du musst dich per Cisco AnyConnect VPN-Client beim LRZ Server einloggen *¬* S.33.

# Laufwerk einbinden ...

Gehe im Finder unter dem Menüpunkt "Gehe zu" auf den Menüpunkt "Mit Server verbinden…" oder drücke die Tastenkombination 光 K.

Trage als Serveradresse, gefolgt von deiner TUM-Kennung, z. B. **smb://nas.mwn.de/gu27cat** ein und klicke auf "Verbinden".

Es öffnet sich ein Fenster, in dem du nach Name und Kennwort gefragt wirst.

Gib deine TUM-Kennung im Format **gu27cat** als Benutzername und das dazugehörige persönliche Passwort ein ¬ S.3 und klicke auf "Verbinden".

Wenn du die Verbindung öfter benutzen möchtest, kannst du "Kennwort im Schlüsselbund sichern" aktivieren (siehe Screenshots links). Du findest das Laufwerk dann das nächste Mal bei "Bevorzugte Server".

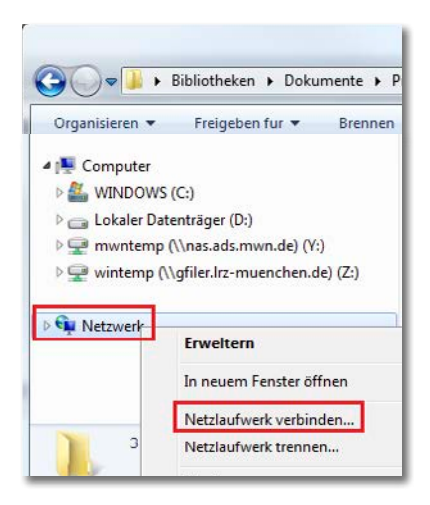

| Welcher                | Netzwerkordner soll zugeordnet                                | werden?                                       |
|------------------------|---------------------------------------------------------------|-----------------------------------------------|
| Bestimme<br>hergestell | en Sie den Laufwerkbuchstaben für die Verb<br>It werden soll: | indung und den Ordner, mit dem die Verbindung |
| Laufwerk               | Z: •                                                          |                                               |
| Ordner:                | \\nas.ads.mwn.de\gu27cat                                      | • Durchsuchen                                 |
|                        | Beispiel: \\Server\Freigabe                                   | to get a real of the                          |
|                        | Verbindung bei Anmeldung wiederhe                             | rstellen                                      |
|                        | Verbindung mit anderen Anmeldeinfo                            | ormationen herstellen                         |
|                        | Verbindung mit einer Website herstellen,<br>können            | auf der Sie Dokumente und Bilder speichern    |
|                        |                                                               |                                               |
|                        |                                                               |                                               |

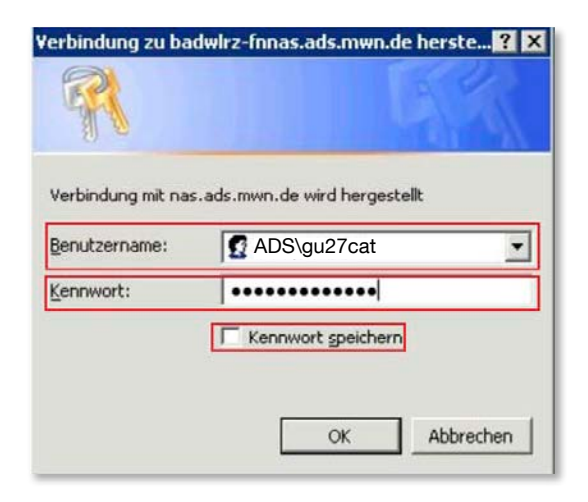

# Das Persönliche Laufwerk einbinden – Windows

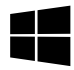

Du kannst deinen persönlichen Online-Speicher direkt als Netzlaufwerk auf deinem PC einbinden – selbst wenn du dich außerhalb des Netzbereiches von eduroam bzw. des LRZ befindest.

# Per VPN einloggen ...

Dafür muss dein Rechner mit dem Internet verbunden sein, du kannst dich dann per Cisco AnyConnect VPN-Client beim LRZ Server einloggen 7 S.33.

### Laufwerk einbinden ...

Klicke im Windows-Explorer mit der rechten Maustaste auf "Netzwerk" und wähle "Netzlaufwerk verbinden…".

Es öffnet sich ein Fenster, in dem du dem Laufwerk einen Buchstaben zuordnen kannst. Darüber hinaus musst du unter "Ordner" die Adresse **\\nas.mwn.de\** und deine TUM-Kennung im Format **gu27cat** eingeben ⊐ S.3. Klicke auf "Fertig stellen".

Es öffnet sich ein Fenster, in dem du nach Benutzername und Kennwort gefragt wirst. Gib als Benutzername **ADS**\ gefolgt von deiner TUM-Kennung im Format **gu27cat** und dein dazugehöriges persönliches Passwort ein ¬S.3 und klicke auf "OK".

Wenn du die Verbindung öfter benutzt, kannst du "Kennwort speichern" aktivieren (siehe Screenshot links).

| - C C German |                                       | CONTRACTOR   and   and |
|--------------|---------------------------------------|----------------------------------------------------------------------------------------------------|
| 2            |                                       | Cyberduck                                                                                                    |
|              |                                       | Libre FTP, SFTP, WebDAV, S3 & OpenStack Sv<br>browser for Mac and Windows.                                                                                                    |
|              |                                       |                                                                                                    |
|              |                                       |                                                                                                    |
|              |                                       | Contraction Contraction                                                                                                    |
|              | Download<br>Cyteriate bytater 4.1 ave | Processory of the second second     |
|              | Download                              | Marce 1.0000117912190312000 (pg) 2 measurement                                                                                                    |
|              |                                       | Coopie Chevid Storage Prova angletana com                                                                                                    |

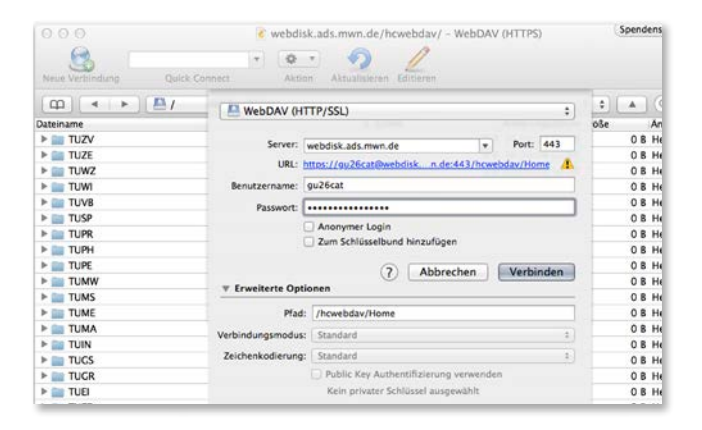

| Mars Seators                                                                                                    |           |      |                 | - Lengther hilling                               |                   | -          | 11.1.1                           |
|----------------------------------------------------------------------------------------------------|-----------|------|-----------------|--------------------------------------------------|-------------------|------------|----------------------------------|
| Contraction de la contraction de la contractione | Quick Cor | nect |                 | Alton Info Neu laden Statisten Uplaad Dat        | etransfers        |            |                                  |
| 0 1 7                                                                                                    | 3         |      | /howebdav       |                                                  |                   | ¥          | Suche                            |
| Dateinane                                                                                                    |           |      |                 |                                                  |                   | Große      | Äpderungsdatum                   |
| + 🔁 Home                                                                                                    |           |      | Neue Verbindung |                                                  |                   |            | 2014 2014 14:16:1                |
| i 📿 Mwatemp<br>ii 🦳 TUAR                                                                                                    |           |      | WebDAY (H       | TTP/SSL)                                         |                   | ~          | 04.2014 14:16d<br>04.2014 14:16d |
| E 😂 TUEV                                                                                                    |           |      | Server:         | webdisk.ads.mwn.de                               | Port:             | 443 @      | 04.2014 14:16:                   |
| і 🖸 ТОСН                                                                                                    |           |      | LIFL:           | https://gs27cati@webdick.ads.mvm.de:443/howebday |                   | 4          | 04.2014 14:16d                   |
| TUED                                                                                                    |           |      | Res Automation  | 1.07.11                                          |                   |            | 04.2014 14:16:1                  |
| T I KOP                                                                                                    |           |      | Denotzernane:   | guzzan                                           |                   | -          | 04.2014.14:16:1                  |
| TUGS                                                                                                    |           |      | Passwort:       |                                                  |                   |            | 04.2014 14:16:                   |
| E 🖸 TUIN                                                                                                    |           |      |                 | Anonymer Login                                   |                   |            | 04.2014 14:16:                   |
| E 😂 TUMA                                                                                                    |           |      |                 | Passwort speichern                               |                   |            | 04.2014 14:16:5                  |
| E 🔁 TUME                                                                                                    |           |      |                 |                                                  | in the day of the |            | 04.2014 14:16:5                  |
| TUMS                                                                                                    |           |      |                 |                                                  | veronoen 1        | Accrection | 04.2014 14:16:5                  |
| E TUMW                                                                                                    |           |      | Erweiterte (    | Optionen                                         |                   |            | 04.2014 14:16:                   |
| TUPE                                                                                                    |           |      |                 |                                                  |                   | 0.8        | 24 04 2014 14:16:                |
| TIPP                                                                                                    |           |      |                 |                                                  |                   | 0.8        | 24.04.2014 14:16:                |
| TUSP                                                                                                    |           |      |                 |                                                  |                   | 0.8        | 24.04.2014 14:16:1               |
| TUMB                                                                                                    |           |      |                 |                                                  |                   | 0.8        | 24.04.2014 14:16:1               |
| e 😂 tuwi                                                                                                    |           |      |                 |                                                  |                   | 08         | 24.04.2014 14:16:1               |

# Das Persönliche Laufwerk über WebDAV verbinden (Beispiel Cyberduck)

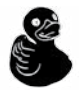

Um ohne eine VPN Verbindung auf dein Laufwerk zugreifen zu können kannst du das Protokoll WebDAV benutzen. Hier wird die Benutzung exemplarisch anhand des Programms "Cyberduck" erklärt.

Die aktuelle und kostenlose Version findest du unter:

cyberduck.io/

# WebDAV in OSX

Öffne Cyberduck und klicke oben links auf "Neue Verbindung". Wähle im Listenfeld das Protokoll "WebDAV (HTTP/SSL)" aus und trage als Server

webdisk.mwn.de ein, klappe dann "Erweiterte Optionen" aus und trage als Pfad /hcwebdav/Home ein.

Gib als Benutzernamen deine TUM-Kennung im Format **gu27cat** und als Passwort dein persönliches Passwort ¬ S.3 ein und klicke auf "Verbinden"

# WebDav in Windows

Öffne Cyberduck und klicke oben links auf "Neue Verbindung". Wähle im Listenfeld das Protokoll "WebDAV (HTTP/SSL)" aus und trage als Server

webdisk.mwn.de ein, klappe dann "Erweiterte Optionen" aus und trage als Pfad /hcwebdav/Home ein.

Gib als Benutzernamen deine TUM-Kennung im Format **gu27cat** und als Passwort dein persönliches Passwort ⊐ S.3 ein und klicke auf "Verbinden"

| •••• Vodafone.de 🔻          | 11:22                   | e oz % 🚥)                         |  |  |
|-----------------------------|-------------------------|-----------------------------------|--|--|
| Abbrechen                   | Server bearbeiten       | Sichern                           |  |  |
| Name                        | e MWN Storage Cloud Web |                                   |  |  |
| Server-Adresse              | http                    | os://webdisk.ads.mwn.de/hcwebdav/ |  |  |
| Benutzername                |                         | gu27cat                           |  |  |
| Passwort                    |                         |                                   |  |  |
| ••••• Vodafone.de ≂         | 11.23                   | @ 02% <b>=</b> 0                  |  |  |
| 🕻 WebDAV Nav                | howebdav                | 44                                |  |  |
| Home<br>05/09/2014 11:23    |                         |                                   |  |  |
| Mwntemp<br>05/09/2014 11:23 |                         |                                   |  |  |
| TUAR<br>05/09/2014 11:23    |                         |                                   |  |  |
|                             |                         | 1                                 |  |  |
| TUAR<br>05/09/2014 11:23    |                         |                                   |  |  |
| 🕂 C 🖬 🖾 🐺                   |                         | ±                                 |  |  |

|                                      | 🐨 🗢 🔒 10:00 |
|--------------------------------------|-------------|
| Update Server                        | 💾 SAVE 🔍    |
| Name                                 |             |
| MWN Storage Cloud WebDAV             |             |
| Server URL                           |             |
| https://webdisk.ads.mwn.de/hcwebdav/ |             |
| Benutzername                         |             |
| ADS\gu27cat                          |             |
| Passwort                             |             |
|                                      | x           |

| Desktop<br>04/08/2014 1 |            |        |   |  |
|-------------------------|------------|--------|---|--|
| Documents               |            |        |   |  |
|                         | $\bigcirc$ | $\Box$ | Ū |  |
|                         |            |        |   |  |

# Das Persönliche Laufwerk über WebDAV verbinden Mobile Geräte

# WebDAV unter iOS

Um auf deinem iPad oder iPhone auf dein LRZ-Laufwerk zugreifen zu können, kannst du das Protokoll WebDAV benutzen. Hier wird die Benutzung exemplarisch anhand der App "WebDAV Navigator" erklärt.

Tippe auf "New Server" und gib folgendes als Server-Adresse ein (siehe Screenshot oben):

#### webdisk.mwn.de/hcwebdav/

Gib deine TUM-Kennung als Benutzername und dein persönliches Passwort *¬* S.3 ein und tippe auf "Sichern".

### WebDav unter Android

Um auf deinem Android Pad oder Phone auf dein LRZ-Laufwerk zugreifen zu können, kannst du das Protokoll WebDAV benutzen. Hier wird die Benutzung anhand der App "WebDAV Navigator Lite" erklärt.

Tippe auf "New Server" und gib folgendes als Server-Adresse an (siehe Screenshot unten):

#### webdisk.mwn.de/hcwebdav/

Gib als Benutzername **ADS**\ gefolgt von deiner TUM-Kennung im Format **gu27cat**, dann dein persönliches Passwort 7 S.3 ein und tippe auf "Save".

| Irz Sync+Share      |                                |             | Contakt   Impri<br>Suche nach Detr | ien            |
|---------------------|--------------------------------|-------------|------------------------------------|----------------|
|                     |                                | SERVICEDESK | FAQ                                | DOKUMENTZ      |
|                     | Home                           |             |                                    |                |
|                     | Sortieren Nama 💽 Aufsteigend 🗃 |             | _                                  |                |
| Folder              | Projekt                        |             |                                    | <b>£ ₽ 8</b> × |
| Verlinkungen        | Delfanare.                     |             |                                    |                |
| Clients runterladen | L30 M8 1 Benutaer              |             |                                    |                |
| Benutzerkonto       | Schulungen                     |             |                                    | £ + Ø ×        |
| Abmelden            | 50.53 MB 1 Benutzer            |             |                                    |                |

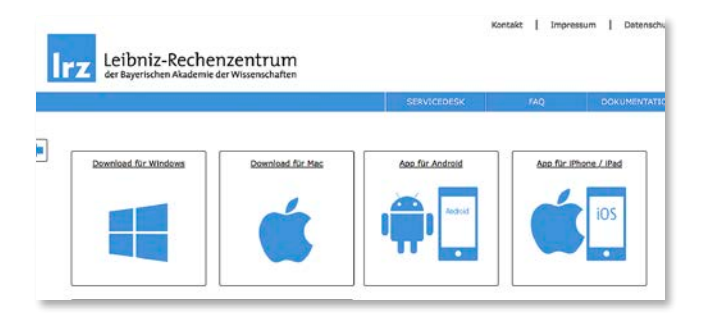

|                    | Sortieren : Name 🔯 Aufsteigend | SERVICEDESK | TAQ | DORUMENTATIO |
|--------------------|--------------------------------|-------------|-----|--------------|
| Folder             | Projekt                        | Projekt     | o   | 09 Jul 15    |
| Olents runterladen | Plexiglas gelb groß.al         | Prüfungen   | 0   | 09 Jul 15 🔉  |
| Benutzerkonto      |                                |             |     |              |

# LRZ Sync + Share

Für alle die viel unterwegs sind und mit verschiedenen Geräten Zugriff auf ihre Daten benötigen, bietet das LRZ Sync+Share an. Mit Sync+Share kannst du, ähnlich wie bei "Dropbox" usw., deine Daten einfach synchronisieren oder mit anderen teilen. Jedem Studierenden stehen 50GB Speicherplatz kostenfrei zur Verfügung.

# Sync

Logge dich unter **syncandshare.Irz.de** mit deiner TUM-Kennung und deinem persönlichen Passwort ein **7** S.3. In der Weboberfläche hast du die Möglichkeit, in der Rubrik "Folder" neue Ordner anzulegen und Dateien hochzuladen ("Ordner+" Symbol, siehe Screenshot oben).

"Clients runterladen" bietet dir die Option, für verschiedene Betriebssysteme einen Sync-Client herunterzuladen. Diese Clients ermöglichen es, Daten vollautomatisch auf verschiedenen Geräten zu synchronisieren. Du kannst dadurch offline an deinen Daten arbeiten und beim nächsten Internetzugang synchronisieren sie die Clients automatisch.

# Share

Über das "Person+" Symbol, siehe Screenshot oben, hinter dem Ordner kannst du den Ordner mit anderen Personen teilen und so gemeinsam an Projekten arbeiten. Du kannst hier beliebige Personen über ihre E-Mail-Adresse hinzufügen und Lese- und Schreibrechte vergeben. Weiterhin hast du die Möglichkeit Ordner oder Dateien für externe Personen (nur lesen) freizugeben. Dazu wählst du das "Kettensymbol" hinter der Datei/dem Ordner aus und generierst so einen Weblink. Alle bisher erstellten Links kannst du unter "Verlinkungen" einsehen.

#### www.lrz.de/syncandshare

| TITI .                                                       |                                                                                                    |
|--------------------------------------------------------------|----------------------------------------------------------------------------------------------------|
| Anmeldung                                                    | Gigamove - RWTH Aachen                                                                                                    |
| Benutzername                                                 | gu27cat                                                                                                    |
| Passwort                                                     |                                                                                                    |
|                                                              |                                                                                                    |
| Login mit:                                                   |                                                                                                    |
| TUM-Kenn     @tum.de t                                       | ung oder<br>zw. @mytum.de E-Mail-Adressen                                                                                                    |
| Passwort vergess                                             | en?                                                                                                    |
| Logout: Mit diese<br>Zum vollständigen                       | Anmeldung (Shibboleth) haben Sie Zugang zu allen angeschlossenen Webanwendungen ohne erneuten Login.<br>Logout müssen Sie daher den Browser komplett schließen.                                                                                   |
| Über diesen Dier<br>Universitäten inne<br>Übersicht aller we | st: Shibboleth-Single-Sign-on ermöglicht die Anmeldung zu Webanwendungen der TUM und anderer<br>halb des Deutschen Forschungnetzes (DFN). Bei erstmaligern Login erhalten Sie vor der Übermittlung eine<br>tergeleiteten personenbezogenen Daten. |

#### Start Datei bereitstellen Datei anfordern Dateien verwalten Profildaten Hilfe

| Hier haben Sie d | e Möglichkeit, Dateien hochzuladen und Downloadlinks für diese zu verschic |
|------------------|----------------------------------------------------------------------------|
|                  | Alle Felder mit " sind Pflichtfelder.                                      |
|                  |                                                                            |
|                  | Datel bereitstellen                                                        |
|                  | maximale Dateigroße: 2GB                                                   |
|                  | verbleibende Uploadgröße gesamt: 10GB                                      |
|                  | Datei auswählen-*                                                          |
|                  | Datei auswahlen Keine ausgewahlt                                           |
|                  | Download zusätzlich mit Passwort schützen                                  |
|                  | 🗍 Kommentar zu Datei bei Download anzeigen                                 |
|                  | Gultig bis:*                                                               |
|                  | 08 04 2014 (max. Dauer. 14 Tage)                                           |
|                  |                                                                            |
|                  | Dater perentstellen                                                        |

| GigaMove              | e - Einfach                        | und so                                          | hnell gro                                      | oße Dateie                                  | n austausch                             | en  |   |
|-----------------------|------------------------------------|-------------------------------------------------|------------------------------------------------|---------------------------------------------|-----------------------------------------|-----|---|
| Hier haben S          | ie die Möglichke                   | it die Dat                                      | eien zu verv                                   | ralten, die Sie                             | ausgetauscht hab                        | en. |   |
|                       |                                    | Bereitges                                       | tellt Ange                                     | fordert                                     |                                         |     |   |
| Dateiname             | Sie haben mom<br>Kommentar         | Bereitges<br>entan 2 D<br><u>Größe</u>          | tellt Ange<br>ateien zum D<br>Link             | ownload berei                               | gestellt.<br>Gültig bis +               |     | - |
| Dateiname<br>bart.jpg | Sie haben mom<br>Kommentar<br>test | Bereitges<br>entan 2 D<br><u>Größe</u><br>1.2MB | tellt Ange<br>ateien zum D<br>Link<br>Download | fordert<br>ownload bereit<br>Downloads<br>0 | gestellt.<br>Gültig bis -<br>08.04.2014 | Z   | × |

# Große Dateien teilen via GigaMove

Die TUM bietet in Kooperation mit dem Deutschen Forschungsnetz DFN über das Rechenzentrum der RWTH Aachen einen Service zur Übertragung von großen Dateien an. Er nennt sich "GigaMove" und ist unter folgender Adresse zu finden:

#### gigamove.rz.rwth-aachen.de

# Einloggen ...

Zuerst musst du deine Hochschule – in diesem Fall die Technische Universität München – auswählen und dich mit deiner TUM-Kennung im Format **gu27cat** und deinem persönlichen Passwort einloggen 7 S.3.

### Daten teilen ...

Unter dem Reiter "Datei bereitstellen" kannst du Dateien bis zu 2 GB hochladen. Insgesamt kannst du bis zu 10 GB Webspace verwenden.

Achtung: GigaMove ist für den kurzfristigen Austausch und nicht für längere Aufbewahrung von Daten gedacht. Eine hochgeladene Datei ist maximal 14 Tage lang verfügbar und wird mit Ablauf dieser Frist gelöscht!

Unter dem Reiter "Datei anfordern" kannst du deinen Kommilitonen einen Link schicken, unter dem sie eine Datei mit bis zu 2 GB auf deinen Webspace hochladen können.

Unter dem Reiter "Dateien verwalten" kannst du alle hochgeladenen Dateien sehen und z.B. Downloadlinks für diese Dateien per Mail direkt an deine Kommilitonen, aber auch an Nichtstudenten schicken.

| che       | Mer     | kliste     | Konto             | Weitere       | Ange | ebote                     |               |             |   |
|-----------|---------|------------|-------------------|---------------|------|---------------------------|---------------|-------------|---|
| ue Su     | the S   | Suchverl   | lauf              |               |      |                           |               | Information | н |
| rachau    | swahl   | deutsch    | englisch          |               |      |                           |               |             |   |
| uchein    | gabe    |            |                   |               |      |                           |               |             |   |
| Freie Su  | che     |            |                   | v             |      |                           |               |             |   |
| und       | Y       | Titelstich | wort              | 4             |      |                           |               |             |   |
| und       | ~       | Autor / H  | trsg. (nur einer) | ~             |      |                           |               | Index       |   |
| und       | ¥       | Schlagwo   | ort               | ¥             |      |                           |               | Index       |   |
| und       |         |            |                   | ~             |      |                           | ~             |             |   |
| Suche     | in Onli | ne-Katalo  | og der TU Mün     | chen          |      | -Zurück                   | setzen Suchen |             |   |
|           |         |            |                   |               |      |                           |               |             |   |
| Suche     | eingre  | nzen       | Sucheinste        | llungen       | 0    | atenbank-Auswahl          |               |             |   |
|           | ue Sur  | hr ()      | auch ähnliche     | Beorille fior | len  |                           |               |             |   |
| e gan     |         |            |                   | oregrine inte |      | Contra in Well-Mathali    |               |             |   |
| 0.000.000 |         |            |                   |               |      | provine in remotoriouner. |               |             |   |

#### eAccess – E-Medienzugang der Universitätsbibliothek

| Login                |                                         |                                                                               |
|----------------------|-----------------------------------------|-------------------------------------------------------------------------------|
| TUM-Account 🖸        | ka21bab oder xyz@tum.de                 | ACHTUNG: PHISHING                                                             |
| Passwort             |                                         | Achten Sie auf die Korrekte URL<br>https://login.eaccess.ub.tum.de/login.oder |
|                      | Log                                     | in https://eaccess.ub.tum.de/login im Browsert<br>Hinweise zu Phishing [5     |
| Hinweise zu          | ır Nutzung                              |                                                                               |
| eAccess bietet St    | udierenden und Mitarbeiter/-innen der T | 'UM den Zugriff auf lizenzierte Elektronische Ressourcen der                  |
| Universitätsbibliot  | hek. Der Service ermöglicht den Zugriff | auch von außerhalb des Hochschulnetzes                                        |
| Bibliotheksnutzer,   | die keine Angehörigen der TUM sind, k   | önnen in eine unserer Teilbibliotheken kommen, um Zugang zu                   |
| eMedien zu erhalt    | en. Unser eMedien-Angebot steht ihner   | auf allen Benutzer-PCs zur Verfügung. Die Nutzung von eAccess                 |
| ist für Sie nicht mi | öglich.                                 |                                                                               |
| Weitere informatio   | onen zu eAccess 🖾                       |                                                                               |
|                      |                                         |                                                                               |

Ein systematischer Download von Daten ist aus izenzrechtlichen Gründen nicht gestattet.

# Literatur finden und E-Medien nutzen

Die Universitätsbibliothek (UB) bietet dir mit knapp zwei Millionen gedruckten und elektronischen Medien ein großes Lern- und Informationsangebot für dein Studium.

#### www.ub.tum.de

# **Online-Katalog OPAC**

Alle Medien, die die Universitätsbibliothek zur Verfügung stellt, kannst du über die Online-Kataloge OPAC und OPACplus recherchieren.

... Im OPAC kannst du nach allen gedruckten und elektronischen Werken suchen, sie zur Ausleihe bestellen bzw. online darauf zugreifen.

... Im OPACplus kannst du zusätzlich auch nach Artikeln aus Zeitschriften, Büchern oder Kongressbänden suchen.

https://opac.ub.tum.de

### E-Medien mit eAccess nutzen

Du bist nicht auf dem Campus oder nutzt eduroam?

Kein Problem, über eAccess kannst du E-Books, E-Journals und Datenbanken der Universitätsbibliothek von überall nutzen. Melde dich einfach in eAccess mit deinem TUM-Account an:

#### https://login.eaccess.ub.tum.de/login

# Software für Studierende

Die TUM stellt dir über Campusverträge ein breites Angebot an Software zur kostenfreien oder kostengünsigen Nutzung bereit. Eine Übersicht findest du in deiner TUMonline-Visitenkarte unter "Software" oder hier: www.it.tum.de/softwarestudierende

# Microsoft-Produkte

Das Portal StudiSoft bietet verschiedene Microsoft-Produkte, darunter Windows, Office 365 für Studierende und das PowerPoint-Add-In think-cell. Eine Anmeldung mit TUM-Kennung und pers.Passwort ist erforderlich 7 S.3.

#### www.studisoft.de

# Apple on Campus

Über "Apple on Campus" kannst Du für den privaten Gebrauch Hard- und Software zu günstigen Preisen kaufen:

www.it.tum.de/apple-on-campus/

# Citavi & EndNote

Abtippen war gestern! Die kostenlosen Literaturverarbeitungsprogramme Citavi und EndNote helfen Dir die Übersicht zu behalten:

#### https://www.ub.tum.de/literaturverwaltung

### Origin

Origin ist eine Datenanalysesoftware, die du unter folgendem Link herunterladen kannst:

#### go.tum.de/701070

### MathWorks

MathWorks Produkte wie z.B. Matlab erhältst du unter

matlab.rbg.tum.de

### MindManager

Mit dem Programm MindManager kannst Du Planungsund Projektprozesse professionell abbilden.

#### http://go.tum.de/024801

# ANSYS

Die Simulationssoftware ANSYS erhältst Du kostenlos über das Leibniz-Rechenzentrum (LRZ):

#### http://go.tum.de/920030

### Direkt vom Softwarehersteller

Manche Angebote befinden sich auf den Webseiten der Softwarehersteller, eine Websuche hilft weiter.

Einige Angebote sind hier beispielhaft angeführt:

Maxon Cinema4D - reg.maxon-campus.net

Autodesk, verschiedene Produkte – autodesk.com/education/home

Graphisoft - graphisoft.de/ausbildung/

Nemetschek - https://campus.allplan.com/de.html

# Lage der IT-Räume des ITW

# **Campus Weihenstephan**

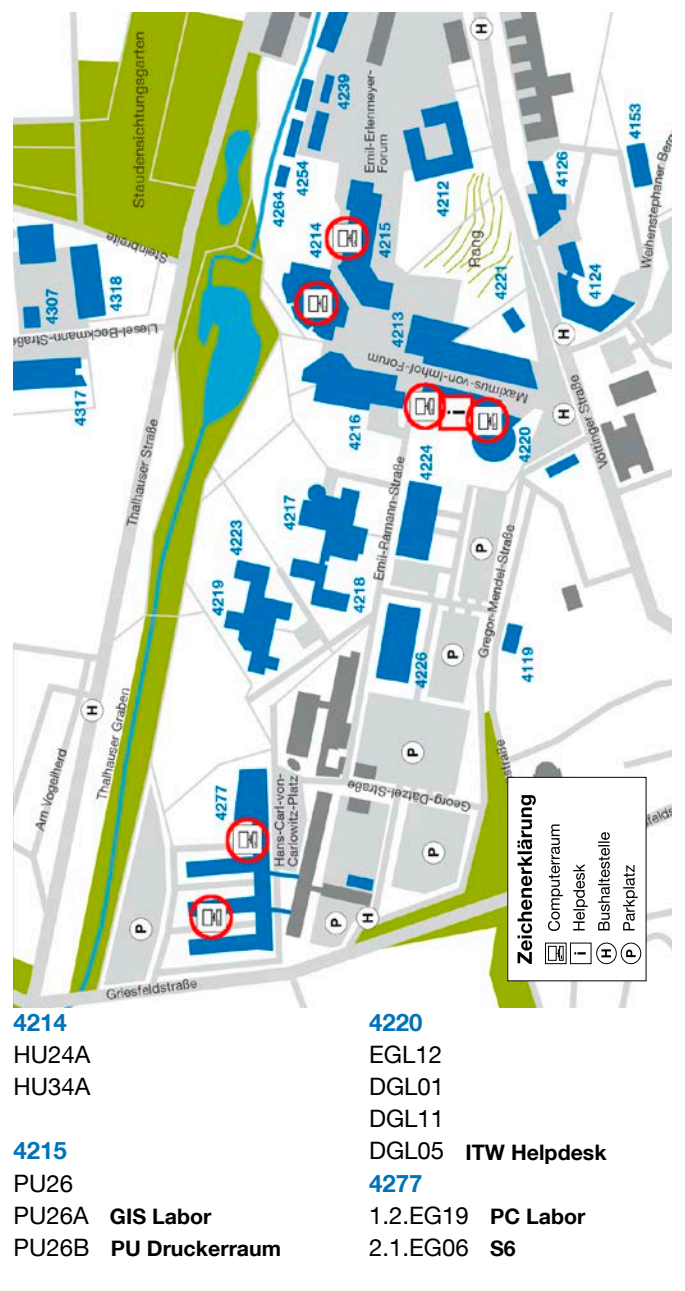

# IT-Weihenstephan (ITW)

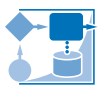

Das ITW stellt allen Studierenden am Campus Weihenstephan verschiedene IT-Services zur Verfügung. www.itw.wzw.tum.de helpdesk@wzw.tum.de

# Kontakt und Öffnungszeiten

Maximus-von-Imhof-Forum 3, Raum DGL 05 Telefon (0 81 61) 71-3245 Fax (0 81 61) 71-3762 **Öffnungszeiten** Mo – Do 10:30 – 15:00 Uhr und Fr 10:30 – 13:00 Uhr

# IT-Räume

Für Studierende und Mitarbeitende stehen zehn IT-Räume zur Verfügung, 6 davon 24h an 7 Tagen. Bitte beachte die Benutzungsrichtlinien und die Hausordnung der TUM, die in jedem IT-Raum aushängen und auf unserer Website unter "IT-Räume" veröffentlicht sind.

#### Drucken

Zum Drucken in den IT-Räumen benötigst du ein ausreichendes Guthaben. Wertmarken zum Aufladen deines Druckkontos erhältst du am ITW-Helpdesk. Sollte eine Störung im Druckbetrieb auftreten, wende dich bitte an den ITW-Helpdesk. Weitere Infos findest du auf unserer Website unter "IT-Räume/Drucken".

#### 24-Stunden-Zugang

Um die IT-Räume rund um die Uhr nutzen zu können, muss der 24h-Zugang jedes Semester neu beantragt

werden. www.wzw.tum.de/24hzugang

#### Laptop ausleihen

Für Bachelor- und Masterstudenten stehen Leih-Laptops zur Verfügung. Weitere Infos hierzu und das Antragsformular findest Du auf **www.itw.wzw.tum.de** unter "Studenten/Laptop ausleihen".

#### Fundsachen - WZW-Fundbüro

Alte Akademie 1, Telefon (0 81 61) 71-3220

Fundsachen aus den IT-Räumen können auch im Helpdesk abgegeben werden. Wir bewahren die Fundsachen vorübergehend auf und leiten sie dann weiter.

# Impressum

#### Technische Universität München

Arcisstraße 21, 80333 München, www.tum.de

### Lehrstuhl für Architekturinformatik

Prof. Dr.-Ing. Frank Petzold www.ai.ar.tum.de

#### ar:toolbox (Gestaltung, Druckvorbereitung) Dipl.-Ing. Klaus Puchta www.artoolbox.ar.tum.de

#### IT-Servicezentrum der TUM (Redaktion)

Dipl.-Phys. Albert Lauchner Dr. Frauke Donner www.it.tum.de

September 2016

#### Wir danken herzlich für die wertvolle Unterstützung:

Den beteiligten Fakultäten, der Rechnerbetriebsgruppe Garching, Dipl.-Ing. Tobias Döring, Benjamin Mühlhaus, Peter Prey Dipl.-Ing. Sebastian Haß, Dipl.-Ing. Simon Endres, Sorush Ramezanpour, Wyly Brown MArch., Architekt, Daniel Hawpe, Sarah Jenney

#### Grafiken:

iPhone – http://pixelb.in HTC – Ondrej Lechan via pixelpixelpixel.com Windows Phone – villardlee via pan.baidu.com iPad – http://www.teehanlax.com Nexus 7 – http://www.elegantthemes.com

#### Logos/IT Guy:

Eye designed by P.J. Onori, Cup designed by Dmitry Baranovskiy, von den Verfassern modifiziert, Cloud Storage designed by Dan Hetteix, all The Noun Project, Wireless from The Noun Project. https://thenounproject.com

# Noch Fragen?

Unser IT-Support hilft Dir gerne weiter! Sende einfach eine E-Mail an:

it-support@tum.de

# Hilfe und Infos findest Du auch unter:

www.it.tum.de www.it.tum.de/studierende www.it.tum.de/tumonline (Anleitungen)

www.tum.de/faq

# Weitere wichtige Links

campus.tum.de (TUMonline)

mail.tum.de (Web-Mail)

webdisk.mwn.de (Online-Speicher)

moodle.tum.de (Lernplattform)